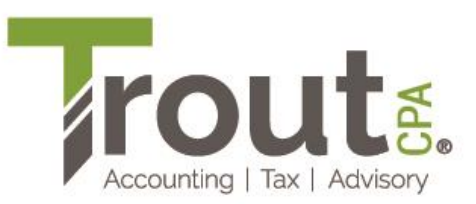

## 2024 PA-41: Making a Pennsylvania <u>RETURN PAYMENT</u> Electronically from a Bank Account Without Creating an Account or Logging In

- 1. Go to https://mypath.pa.gov/.
- 2. Click Make a Payment.
- 3. Click on Make a Payment on the next page.
- 4. In the section How would you like to apply your payment?:
  - a. Account Type: Fiduciary
  - b. Payment Type: <u>Return Payment</u>
  - c. Tax Year: 2024

| Account type |   | Payment type   |   | Tax year |   |
|--------------|---|----------------|---|----------|---|
| Fiduciary    | ~ | Return Payment | ~ | 2024     | ~ |
|              |   |                |   |          |   |

- 5. In the **Entity** section:
  - a. Identification Type: Federal Employer ID
  - b. Federal Employer ID: Trust EIN (format 99-999999)
  - c. Name: Name of the Trust
- 6. In the **Primary Phone** section, select the type of phone used daily (not a work phone); enter phone number.
- 7. In the **Address** section, enter the fiduciary's address and click **Verify Address**. The message **Address Verified** displays once the address is verified.
- 8. Click Next.

**TIP:** Review the Trust EIN for accuracy.

- 9. On the **Make a Payment** page, select a payment method and complete payment information fields.
  - Trout CPA strongly recommends selecting ACH Debit instead of Credit/Debit Card. The PA Department of Revenue cannot easily trace credit card payments. This also avoids fees assessed on credit card transactions.
- 10. ACH Debit Payments:
  - a. In the **Payment Channel** section, select **Checking**. Do not select Savings. Most savings accounts do not allow ACH payment transactions. A denied payment will incur penalties for insufficient funds.
  - b. In the **Payment** section, enter the amount shown on your **2024 Tax Return Filing Instructions Pennsylvania Fiduciary Income Tax Return**.
  - c. When choosing a **Payment Date**, always ensure funds will be available in the account prior to the scheduled payment date to avoid penalties for insufficient funds.
- 11. Click Submit.
- 12. Print the verification page and save with your tax records.

**NOTE**: The funds should be withdrawn within five business days. If they are not, contact your tax preparer.